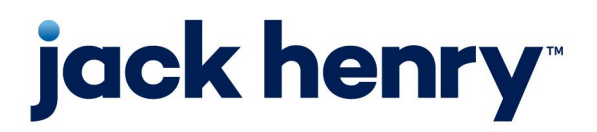

#### Enterprise Payment Solutions (EPS) JHA SmartPay Business™

August 2023

# Remote Deposit Scan (RDS) Handbook

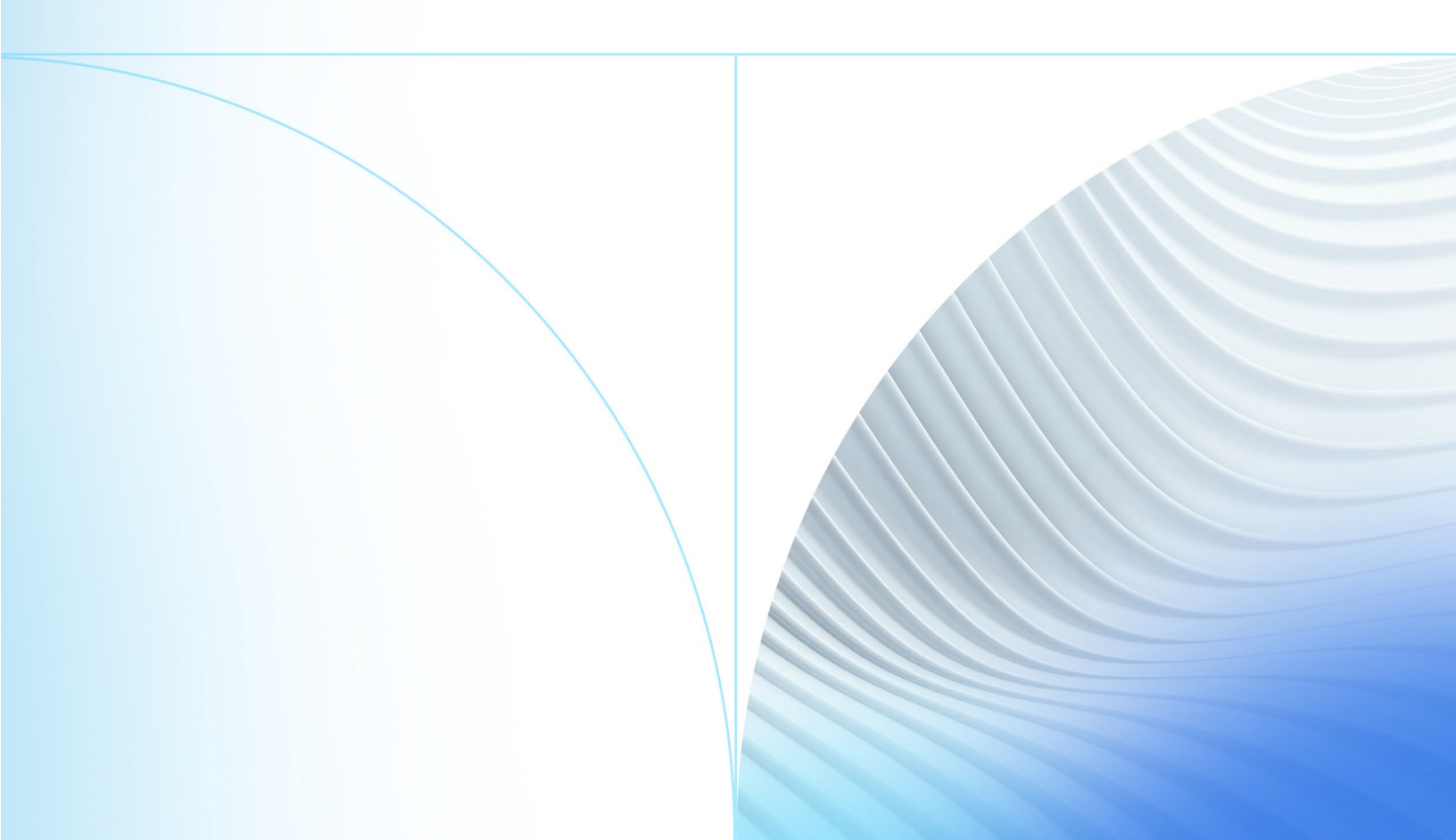

© 2023 Jack Henry & Associates, Inc.®

All rights reserved. Information in this document is subject to change without notice. Dates contained in this document are provided as estimates only and can be changed at any time at the sole discretion of Jack Henry & Associates, Inc.

Printed in the United States of America.

No part of this document may be copied, reproduced, stored in a retrieval system, displayed, distributed or transmitted in any form or any means whatsoever (electronic, mechanical or otherwise), including by photocopying or recording for any purpose, without the prior written permission of Jack Henry & Associates, Inc. Making unauthorized copies of this document for any purpose other than your own personal use is a violation of United States copyright laws.

Any unauthorized use of Jack Henry & Associates, Inc.'s, trademarks and service marks is strictly prohibited. A list of registered and unregistered marks owned or licensed by Jack Henry & Associates, Inc. is located at: Intellectual Property – Jack Henry™.

Various other trademarks and service marks used or referenced in this document are the property of their respective owners.

#### **Open-Source Statements**

Some Jack Henry & Associates, Inc. ("JH") solutions incorporate open-source software ("OSS") pursuant to generally agreed upon open-source software protocols. JH's notice of use and attribution of OSS appears on <u>this page</u> of the *For Clients* site. Verified users may also request access to a copy of JH's notice of use and attribution of OSS by emailing <u>legalintake@jackhenry.com</u> with an email subject line titled, "Open Source Software Attribution."

| Introduction1                                                            |
|--------------------------------------------------------------------------|
| System Requirements2                                                     |
| Privileges and Roles4                                                    |
| Available Resources                                                      |
| Process Workflow4                                                        |
| Session Timeouts                                                         |
| Logging In                                                               |
| Creating a Secret Question                                               |
| Choosing an Identification Phrase8                                       |
| Installing EPS Device Control                                            |
| Installing Your Check Scanner                                            |
| Working within Remote Deposit Scan                                       |
| Editing an Approved Transaction                                          |
| Voiding a Transaction41                                                  |
| Resolving Transactions42                                                 |
| Bulk Check Operations                                                    |
| Bulk Approve43                                                           |
| Bulk Capture                                                             |
| Bulk Void45                                                              |
| Bulk Resolve                                                             |
| EPS Device Control                                                       |
| Device Control Status Indicators                                         |
| Activating/Deactivating Alerts, Launch on Startup, and Auto-Detect Proxy |
| Changing a Scanner                                                       |
| Uninstalling a Scanner                                                   |

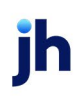

## Introduction

The *Remote Deposit Scan Handbook* is a guide for processing transactions using the Remote Deposit Scan (RDS) application. Prior to working with the application, you should have received a login letter from your financial institution that contains the following information:

- A URL to the application
- Administrator login credentials, including a temporary password and company login name

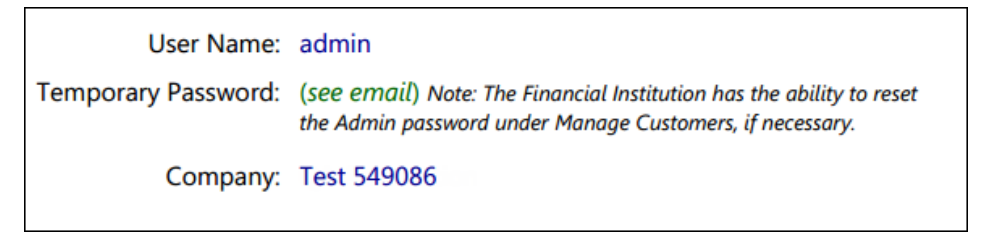

FIGURE 1: SAMPLE ADMINISTRATOR CREDENTIALS FROM LOGIN LETTER

**NOTE:** Single sign-on users do not sign in via SmartPay Business; rather, they follow their financial institution's Remote Deposit Capture link to navigate directly to the SmartPay Business Dashboard.

- Your Merchant ID and scanner model/serial number
- Instructions for any EPS Education training you wish to schedule

**NOTE:** EPS Support is not available for training in the use of the application.

In addition to the Login Letter, your financial institution may have provided you with the *Scanner Installation: Quick Start for RDS*, a guide that assists with the installation of a scanner and Device Control, an EPS application used to manage scanners with RDS. If you are using an Apple<sup>®</sup> Mac<sup>®</sup> OS, consult the *Scanner Installation: Quick Start for RDC & RDS on Mac* document for more information.

The Remote Deposit Scan application provides the ability to process your customers' checks through a single-check scanner and convert them to an electronic image transaction, later deposited into a bank account.

Checks can be scanned throughout the day, adding to the daily deposit total. A deposit consists of all transactions created that day, unless otherwise noted. For

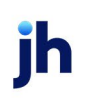

example, a transaction given a future effective date is not deposited until such time. The system can detect duplicate transactions within 75 days of the original transaction being created. ACH items are deposited separately from Check 21 items.

**IMPORTANT:** Screenshots are provided for general orientation. Your screens and menu options may differ from the examples pictured in this document.

#### System Requirements

Scanner support is provided only to organizations that meet the minimum system requirements on a genuine, activated version of Microsoft Windows® or macOS® on a certified platform. Examples of unsupported platforms include servers, point-of-sale devices, and tablets. Please see the system requirements below for a list of certified browsers and operating systems.

**NOTE:** The application does not support Apple Boot Camp® or any virtualization software. For installation on a Mac® computer, refer to the *Scanner Installation Quick Start for RDC & RDS on Mac*. If installing a Panini mI:Deal or EverneXt, refer to the *Panini Everest Installation Guide (RNDIS)*.

For an optimal experience, we recommend that you use a high-speed internet connection (above 25 Mbps). Additionally, the following components are required in order to use the application:

For the PC:

- Local administrative rights
- Local user profile
- USB port 2.0 or higher
- .NET<sup>®</sup> Framework 4.8 or higher

For Microsoft<sup>®</sup> Windows<sup>®</sup>:

- Windows 10: Microsoft Edge® or Google Chrome™
- Windows 11: Microsoft Edge or Google Chrome

#### **NOTE:** The latest and previous two browser versions are supported.

The following scanners are certified for use with Remote Deposit Scan on Windows:

| Manufacturer           | Model Supported                       |
|------------------------|---------------------------------------|
| Digital Check®         | CheXpress <sup>®</sup> CX30           |
|                        | TellerScan® TS240                     |
|                        | TellerScan TS230                      |
| Digital Check          | SmartSource <sup>®</sup> Professional |
| (Unisys<br>Burroughs®) | SmartSource Professional Elite        |
|                        | SmartSource Micro Elite               |
|                        | SmartSource Value                     |
|                        | SmartSource Merchant Elite            |
|                        | SmartSource MicroEX                   |
| Epson®                 | CaptureOne® (TM-S1000)                |
| Panini®                | Vision X™                             |
|                        | Vision 1                              |
|                        | l:Deal                                |
|                        | wl:Deal                               |
|                        | My Vision X™                          |
| Canon®                 | imageFORMULA CR-L1                    |
|                        | imageFORMULA CR-120                   |
|                        | imageFORMULA CR-150                   |
|                        | imageFORMULA CR-190i II               |
| RDM®                   | EC7000i                               |
|                        | EC7500i                               |

**NOTE:** In the table above, italicized models are legacy products. As legacy products are no longer tested/certified for use with the application, limited support may be provided.

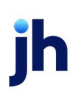

For the Mac:

- Local Administrator credentials
- Local user profile
- USB port 2.0 or higher

For macOS:

- macOS 11: Big Sur Google Chrome
- macOS 12: Monterey Google Chrome
- macOS 13: Ventura Google Chrome

The following scanners are certified for use with Remote Deposit Scan on macOS:

| Manufacturer   | Model Supported  |
|----------------|------------------|
| Digital Check® | CheXpress CX30   |
|                | TellerScan TS240 |

#### **Privileges and Roles**

The Admin user must assign the *RDS User* role in order for you to access this application. This role is located within the *Customer Services* privilege. For a complete walk-through about assigning privileges and roles, please see the *User Administrator Handbook* for more information and complete instructions.

#### Available Resources

If you have questions about using the RDS application, please contact your first line of support for more information.

For a complete guide on how to run reports using the information processed with the application, please see the *User Reports Handbook* for instructions.

#### Process Workflow

The below figure describes the process for making a deposit using the Remote Deposit Scan application.

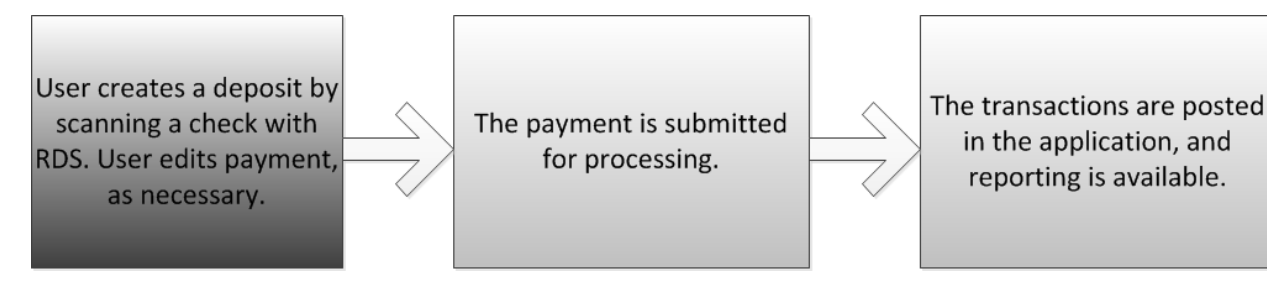

FIGURE 2: RDS PROCESS WORKFLOW

#### Session Timeouts

The system automatically logs you out once you have been inactive for at least 30 minutes. A *Session Timeout Warning* appears two minutes before the user is to be logged out, in order to give them an opportunity to continue their session. Click anywhere in the application to remain logged in.

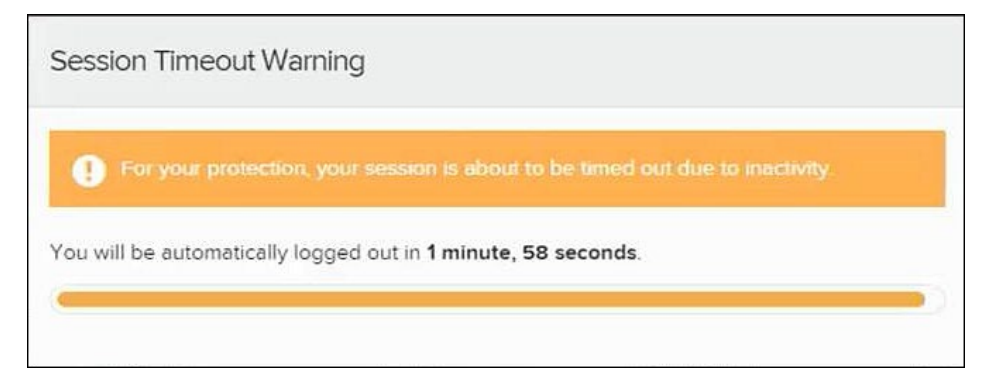

FIGURE 3: SESSION TIMEOUT WARNING

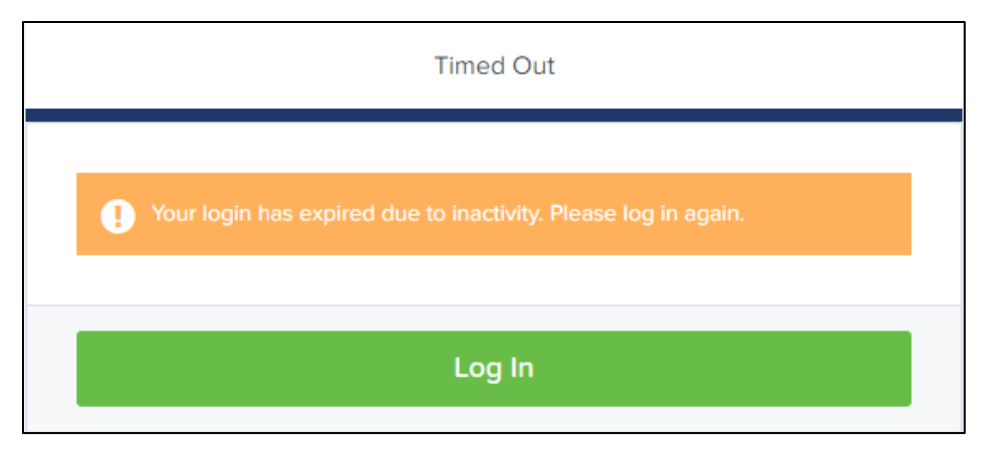

FIGURE 4: TIMED OUT

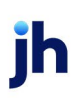

# Logging In

Your SmartPay Admin or bank representative should provide you with a URL for accessing the application. We recommend that you save this URL to your bookmarks/favorites, as it is a route of access to the system. A user name, temporary password, and company name is also provided so that you may log in to the system. Only the password is case-sensitive.

- Once at the SmartPay Business login screen, complete the User Name, Password, and Company fields, and then click Log In.
- 2. The system prompts you to change your password. Passwords expire every 90 days and are case-sensitive. Use the following guidelines when creating a new password:
  - At least 1 uppercase letter
  - At least 1 lowercase letter
  - At least 1 number
  - 8-15 characters in length
- 3. Click Update Password.

**NOTE:** Should you forget your password, you have the option of requesting a new one. This requires a valid email address be saved to your user profile. Your SmartPay administrator has the ability to update your user profile.

## Creating a Secret Question

A secret question is a tool used if you forget your password and require a temporary password be sent to your email address. Without an email address attached to a user's profile, that user is not able to answer a secret question in order to receive a temporary password for access back into the system. Your SmartPay admin needs to manually edit/enter an email address for each SmartPay user so that those users have the option to request a new password by answering their secret question. Secret questions do not need to be a complete question or contain a question mark, nor are they or the answers case sensitive.

Once the admin has entered an email address for a user profile, use the following steps to configure the secret question that is asked of the user before a new password can be generated and sent to the pertinent email address. If the secret

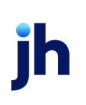

question is answered correctly, you receive an email containing a temporary password.

**NOTE:** Single sign-on (SSO) users do not need to set up a secret question.

1. Log in to the application and select **My Settings** from the **user** dropdown, as shown below.

| Q Search 🧥 Se | lect Payment |          | Thu, May 12 |
|---------------|--------------|----------|-------------|
|               | <b>?</b> FAQ | s        |             |
|               |              | Settings |             |
|               | 🕩 Log        | out      |             |

FIGURE 5: MY SETTINGS OPTION

- 2. The system prompts you to enter your current password in order to reach the *My Settings* tab.
- **3.** Once there, you can make changes to the Change Password, Create/Update Secret Question and Answer, and/or Create/Update Authorized Caller Identification Phrase and Response sections, as needed.

| FAQs                                                                          | My Settings                                |
|-------------------------------------------------------------------------------|--------------------------------------------|
| Change Password                                                               |                                            |
| Enter New Password                                                            | Confirm New Password                       |
|                                                                               |                                            |
| Create / Update Secret Question and Answer<br>Secret Question                 |                                            |
| Name of your dog                                                              |                                            |
| Enter New Secret Answer                                                       | Confirm New Secret Answer                  |
| Create / Update Authorized Caller Identification Phi<br>Identification Phrase | rase and Response                          |
| What is your mother's maiden name?                                            | ~                                          |
| Enter New Identification Phrase Response                                      | Confirm New Identification Phrase Response |
| U                                                                             | idate                                      |

FIGURE 6: MY SETTINGS TAB

4. Click Update when you are finished.

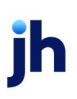

## Choosing an Identification Phrase

The EPS Support team answers questions about EPS products in the event that you need additional help with an application. EPS takes support-related calls from users who have been designated as an authorized caller by the Admin user. If you have been designated as an authorized caller, you need to set up an identification phrase and answer to verify your status when calling EPS Support for assistance.

Authorized callers: For specific questions about an application, please contact our support team at 877-542-2244.

**NOTE:** Non-authorized callers who contact EPS Support are referred back to their first line of support.

1. Log in to the application and select My Settings from the user dropdown.

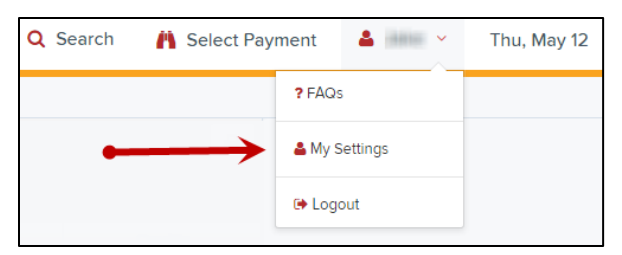

FIGURE 7: MY SETTINGS OPTION

- 2. The system prompts you for your current login password in order to reach the *My Settings* tab. Make changes to the identification phrase sections, as needed.
- **3.** Type the answer to the question in the **Enter New Identification Response** field, and again in the **Confirm New Identification Response** field. EPS Support verifies this answer when you call. From this page, you can also make changes to your password or secret question and answer if needed.

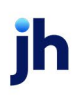

| FAQs                                                          | My Settings                                |
|---------------------------------------------------------------|--------------------------------------------|
| Change Password                                               |                                            |
| Enter New Password                                            | Confirm New Password                       |
|                                                               |                                            |
| Create / Update Secret Question and Answer<br>Secret Question |                                            |
| Name of your dog                                              |                                            |
| Enter New Secret Answer                                       | Confirm New Secret Answer                  |
| Create / Update Authorized Caller Identification F            | hrase and Response                         |
| What is your mother's maiden name?                            | ~                                          |
| Enter New Identification Phrase Response                      | Confirm New Identification Phrase Response |
|                                                               | Jpdate                                     |

FIGURE 8: MY SETTINGS TAB

4. Click Update when finished.

## Installing EPS Device Control

If you are accessing Remote Deposit Scan for the first time, you need to install EPS Device Control, an application used to manage your check scanner. Device Control must be installed before you can begin making deposits.

We recommend that you  $\Box$  maximize your browser window to best reflect the screenshots included in this document.

**NOTE:** If you have already installed Device Control via instructions from your financial institution or from the *Scanner Installation: Quick Start for RDS* document, you may skip the following steps and proceed to the next section of this document.

1. Navigate to SmartPay Business and complete the **User Name**, **Password**, and **Company** fields shown in the image below.

| Ple | ase enter your login information and click the 'Log In' button to access your<br>ount. |
|-----|----------------------------------------------------------------------------------------|
| Us  | er Name                                                                                |
| E   | Enter User Name                                                                        |
| Pa  | ssword                                                                                 |
| E   | Enter Password                                                                         |
| Со  | mpany                                                                                  |
| E   | Enter Company                                                                          |
|     |                                                                                        |
|     | Log In                                                                                 |

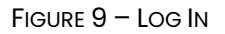

- 2. Click Log In.
- 3. Select Transactions from the navigation pane.

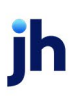

| jack henry <sup>®</sup> |              |   |                     |
|-------------------------|--------------|---|---------------------|
| <b>8</b>                | Dashboard    | < | Dashboard           |
| 0                       | Transactions |   | Overview            |
| <b>Q</b> 0              | Admin ~      |   | Configure the dashb |
| <b>4</b> 0              | Reports      |   | Welcome             |

FIGURE 10: TRANSACTIONS OPTION

4. Under Check Processing, choose Remote Deposit Scan.

| jack henry" I Transactions |              |   |                     |
|----------------------------|--------------|---|---------------------|
| <b>3</b>                   | Dashboard    | < | Transactions        |
| 0                          | Transactions |   | Quick Links         |
| <b>Q</b> o                 | Admin ~      |   | Check Processing    |
| Ē                          | Reports      |   | Remote Deposit Scan |

FIGURE 11: REMOTE DEPOSIT SCAN OPTION

**5.** The *Scanner Interface Help* window appears, prompting you to download Device Control. Click **Download Device Control** to continue.

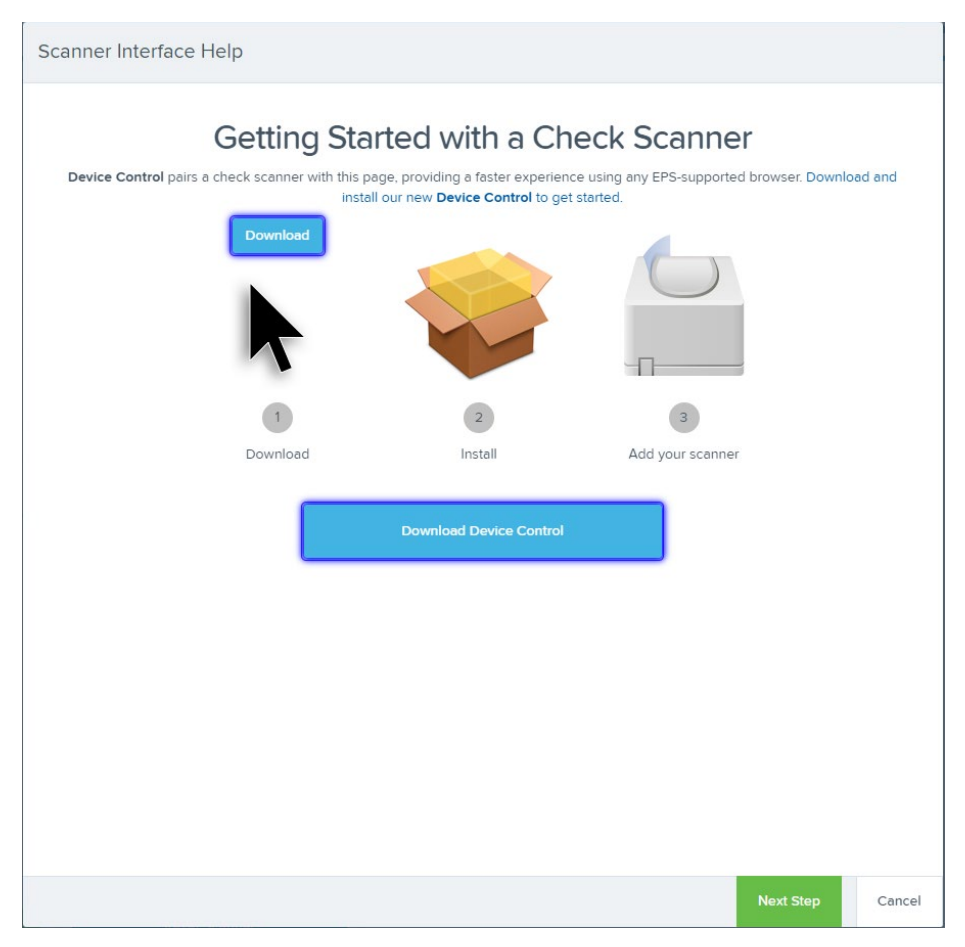

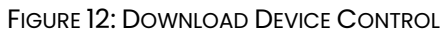

6. Once the Device Control download completes, select Next Step.

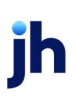

| Scanner Interface Help                                                                                                    |                   |           |
|----------------------------------------------------------------------------------------------------|-------------------|-----------|
| Start the installation                                                                                                    |                   |           |
| Open the downloaded file and follow the prompts to install. This page will automatically update with additi<br>installation completes. | onal instructions | after the |
|                                                                                                    |                   |           |
| Can't find your downloaded file?                                                                                                    |                   |           |
| Check your downloads folder, or look for a notification at the bottom of this brows                                                    | er.               |           |
| Download Device Control                                                                                                    |                   |           |
|                                                                                                    | Next Step         | Cancel    |

FIGURE 13 - START THE INSTALLATION

7. Depending on your web browser, one of the following screens will appear to you. If necessary, launch the download to begin the installation.

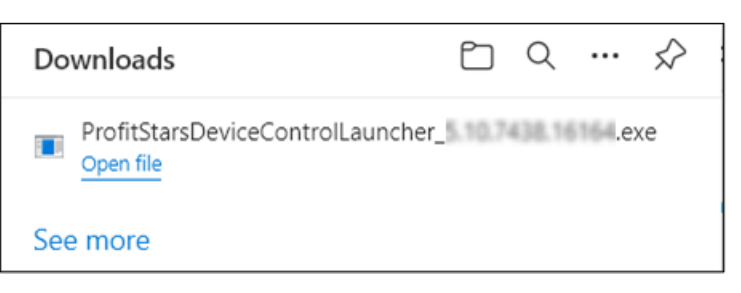

FIGURE 14: MICROSOFT EDGE

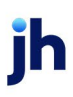

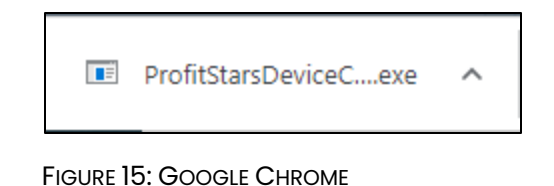

**8.** The application prompts you to install EPS Device Control. Select **Install** to continue. This may take several minutes.

| íb        | EPS Device Control |  |
|-----------|--------------------|--|
| 👼 Install |                    |  |
| Version:  |                    |  |
|           |                    |  |
|           | 0%                 |  |
|           |                    |  |
|           | Install            |  |

FIGURE 16: PROMPT TO INSTALL DEVICE CONTROL

**9.** A prompt may appear stating that a user with Administrator rights is required to complete the installation. Select **OK** to continue.

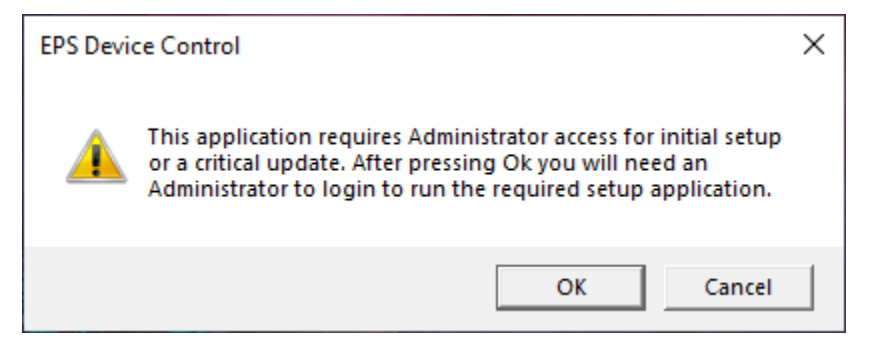

FIGURE 17: ADMINISTRATOR ACCESS PROMPT

**10.** A *User Account Control* prompt may appear asking permission for the application to make additional changes. Select **Yes** to continue.

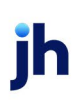

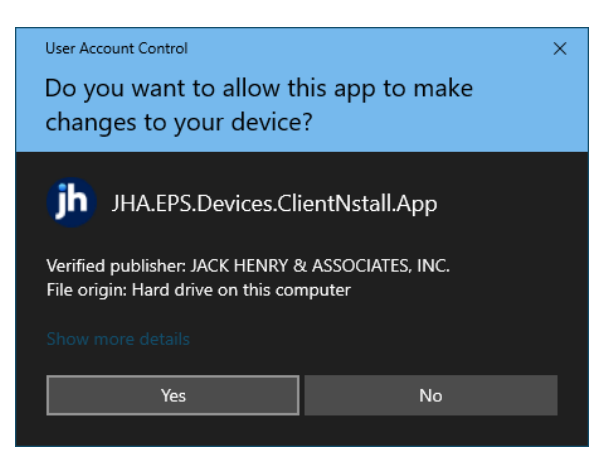

FIGURE 18: USER ACCOUNT CONTROL

Following the installation of Device Control, the *Scanner Interface Help* window should automatically prompt you to add a scanner.

| Scanner Interface Help                                                                                                    |        |
|----------------------------------------------------------------------------------------------------|--------|
| Add Scanners<br>Choose your scanner manufacturer and press Install.<br>During the next few steps, <b>Device Control</b> will reload and update this page as soon as it is ready. |        |
|                                                                                                    |        |
| c                                                                                                    | Cancel |

FIGURE 19 - ADD SCANNERS

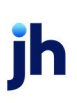

## Installing Your Check Scanner

1. Once Device Control has been installed, the *Choose a Device Manufacturer* window appears. Select the manufacturer of your scanner, and then select the model.

| <b>b</b> Choose A Device Manufacturer | x |
|---------------------------------------|---|
| - Select Manufacturer -               |   |
| Supported Models                      |   |
| - Select Manufacturer - 💌             |   |
|                                       |   |
|                                       |   |
|                                       |   |

FIGURE 20 - CHOOSE A DEVICE MANUFACTURER

2. If the selected scanner model has not yet been installed, the system displays the error message *Not Installed!* Click **Install** to proceed.

| jh     | Choose       | A Device M | anufacturer | x |
|--------|--------------|------------|-------------|---|
| Panini |              | -          | Install     |   |
| Suppo  | orted Models | 5          |             |   |
| Vision | i X          | -          |             |   |
| Not II | nstalled!    |            | Vision X    |   |
|        |              |            |             |   |

FIGURE 21 - SELECTED DEVICE NOT INSTALLED

**NOTE:** The screenshots included as an example pertain to a Panini Vision X. Your scanner model may differ.

**3.** The *Add/Remove Devices* window appears. Select the scanner manufacturer from the device list, and then click **Install**.

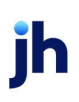

| Manufacturer              | Version                | Available | Installed |          |
|---------------------------|------------------------|-----------|-----------|----------|
| Canon CR-120 CR-150       | 1.2.6462               |           |           |          |
| Canon CR-L1               | 2.6.2016.712           |           |           |          |
| Digital Check             | 18.10                  |           |           |          |
| Epson                     | 1.06                   |           |           |          |
| Panini Everest            | 3.25.2                 |           |           |          |
| Digital Check SmartSource | 9.3.0                  |           |           |          |
| Panini                    | 4.5.102                |           |           |          |
| Vision X<br>Vision X      | IyVision X<br>/ision X | I:Deal    | wI:Deal   | Vision 1 |

FIGURE 22: ADD/REMOVE DEVICES

**4.** The *Install Wizard* appears. Disconnect the scanner's USB or power cable and exit all other applications. Click **Next** to continue.

| (h)                                                                                                    | Panini Install Wizard: Welcome                                                   | x |
|----------------------------------------------------------------------------------------------------|----------------------------------------------------------------------------------|---|
| <ul> <li>Welcome</li> <li>Information</li> <li>Program Detection</li> <li>Download</li> <li>Install</li> <li>Complete</li> </ul> | Requirements Please disconnect device from computer Please exit all applications |   |
|                                                                                                    | < Back Next > Cancel                                                             |   |

FIGURE 23: INSTALL WIZARD

5. The Install Wizard displays the Installer Information. Choose Next to continue.

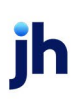

| <b>b</b>                                                                                  | Panini Install Wiza                                                                        | ard: Information                            |            | ×   |
|-------------------------------------------------------------------------------------------|--------------------------------------------------------------------------------------------|---------------------------------------------|------------|-----|
| Welcome<br>Velcome<br>Information<br>Program Detection<br>Download<br>Install<br>Complete | Panini Install Wize<br>Installer Informa<br>Manufacturer:<br>Version:<br>Supported Models: | Vision X<br>MyVision X<br>I:Deal<br>wI:Deal | Panini     | ×   |
|                                                                                           |                                                                                            | < Back                                      | Next > Can | cel |

FIGURE 24 - INSTALLER INFORMATION

 Should Device Control detect potentially conflicting drivers or other scanning components, you will have the opportunity to uninstall the existing software before continuing to the driver download. Once completed, **Refresh** the list, and then click **Next**. Otherwise, proceed directly to step 8.

| b                                                         | Panini Install Wiza                                                                                                    | rd: Program Detection               | ×       |  |
|-----------------------------------------------------------|----------------------------------------------------------------------------------------------------|-------------------------------------|---------|--|
| Welcome<br>Information<br>> Program Detection<br>Download | Installed Programs<br>We've detected the following Panini programs already installed on your system.<br>Please review and then uninstall as needed before continuing. |                                     |         |  |
| Install                                                   | Publisher                                                                                                    | Name                                | Version |  |
| Complete                                                  | ▶ Jack Henry & Assoc                                                                                                    | Panini VisionX<br>Uninstall Refresh | 1.0.0.0 |  |
|                                                           |                                                                                                    | < Back Next >                       | Cancel  |  |

FIGURE 25 - PROGRAM DETECTION

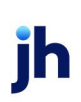

6. The *Install Wizard* will download the scanner driver. Once the driver has been downloaded, the *Install Ready* prompt appears. Click **Next** to begin the installation.

| íb                                                                             | Panini Install Wizard: Download                        | ×      |
|--------------------------------------------------------------------------------|--------------------------------------------------------|--------|
| Welcome<br>Information<br>Program Detection<br>Download<br>Install<br>Complete | Please wait while the device installer is downloading. |        |
|                                                                                | < Back Next >                                          | Cancel |

FIGURE 26 - DRIVER DOWNLOAD

| <b>b</b>                                    | Panini Install Wizard: Download                                      | <b>k</b> |
|---------------------------------------------|----------------------------------------------------------------------|----------|
| Welcome<br>Information<br>Program Detection | Install Ready Press Next Button to start device driver installation. |          |
| ▶ Download                                  |                                                                      |          |
| Install                                     |                                                                      |          |
| Complete                                    |                                                                      |          |
|                                             | Download Complete                                                    |          |
|                                             |                                                                      |          |
|                                             |                                                                      |          |
|                                             |                                                                      |          |
|                                             |                                                                      |          |
|                                             |                                                                      |          |
|                                             |                                                                      |          |
|                                             |                                                                      |          |
|                                             | < Back Next > Cancel                                                 | )        |

FIGURE 27 - INSTALL READY

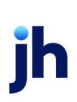

7. Once the installation has completed, the *Install Wizard* displays the *Install Done* prompt. Click **Next** to continue.

| íb                               | Panini Install Wizard: Installing X |
|----------------------------------|-------------------------------------|
| Welcome                          | Install Done                        |
| Information<br>Program Detection | Press Next Button to continue.      |
| Download                         |                                     |
| Complete                         |                                     |
|                                  | < Back Next > Cancel                |

FIGURE 28 - INSTALL DONE

**8.** With the scanner driver now installed, connect the scanner to your computer, and then click **Finish**. You may now close the *Add/Remove Devices* window and begin scanning.

| (h)                    | Panini Install Wizard: Complete | x |
|------------------------|---------------------------------|---|
| Welcome<br>Information | Installation Success            |   |
| Program Detection      | Please connect the device now.  |   |
| Download               |                                 |   |
| Install                |                                 |   |
| Complete               |                                 |   |
|                        | < Back Finish Cancel            |   |

FIGURE 29: INSTALLATION COMPLETE

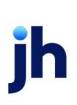

**NOTE:** For more information about working with Device Control, including uninstalling a scanner, please see the *EPS Device Control* section of this document.

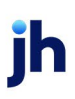

## Working within Remote Deposit Scan

The Remote Deposit Scan application allows you to scan one check at a time. The scanner reads the MICR line of the check and scan the front and back sides of the check. In the application, you have the opportunity to specify an account location, name on account, payment origin, and amount of the item (discussed in this section) for deposit. The more information you enter around a transaction, the easier it is to locate that item at a later time.

Depending on the settings with your financial institution, the scanner may frank the front of the check with the words, *Electronically Presented*. You can opt to scan a second document (e.g., a check stub or invoice) and/or key additional information to associate with the check and/or the customer who wrote the check.

| Status            | Definition                                                                                                    |
|-------------------|----------------------------------------------------------------------------------------------------|
| Approved          | The transaction has been verified and is processed at the designated cutoff time.                                                                                                    |
| Processed         | The transaction has been transmitted to the<br>appropriate network (ACH or Check 21). Changes can<br>no longer be made, and the transaction can no longer<br>be voided.                                                           |
| Collected         | ( <i>ACH Only</i> ) The transaction, originally returned NSF, has<br>been re-presented to the Federal Reserve by EPS, and<br>funds were recovered.                                                                                |
| Awaiting Capture  | Status for credit card transactions only.                                                                                                    |
| Awaiting Approval | The transaction has been verified, but the amount of<br>the transaction exceeded the Dual Authorization limit<br>of the user who created it. An authorized approver<br>must review and either approve or void the<br>transaction. |

A deposit can be in any number of statuses when it enters the system. The table below lists the potential status of any one transaction within the system.

# jh

| Status                    | Definition                                                                                                    |
|---------------------------|----------------------------------------------------------------------------------------------------|
| Declined                  | The transaction has been declined by the EPS system<br>and is not processed. The transaction exceeded either<br>Dual Authorization or Velocity limits.                                                                           |
| Voided                    | The transaction has been voided and is not processed.<br>A transaction may not be voided once the item is in the<br><i>Processed</i> status.                                                                                     |
| Error                     | An internal error has occurred within the EPS system.<br>Contact your first line of support.                                                                                                    |
| In Collection             | ( <i>ACH Only</i> ) The transaction, returned NSF, is in the process of being re-presented to the Federal Reserve by EPS.                                                                                                    |
| In Research               | May be used by your support group.                                                                                                    |
| Uncollected NSF           | ( <i>ACH Only</i> ) The transaction was returned to EPS NSF by the Federal Reserve, and funds could not be recovered.                                                                                                    |
| Suspended                 | The transaction has been verified but has exceeded Velocity limits.                                                                                                    |
| Disputed                  | ( <i>ACH Only</i> ) The transaction was returned to EPS by the<br>Federal Reserve because the account holder at the<br>receiving financial institution has disputed its validity.<br>The transaction is charged back (reversed). |
| Invalid/Closed<br>Account | ( <i>ACH Only</i> ) The transaction was returned to EPS by the<br>Federal Reserve because the account number at the<br>receiving financial institution was invalid or because<br>the account was closed.                         |

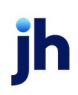

| Status   | Definition                                                                                                    |
|----------|----------------------------------------------------------------------------------------------------|
| Resolved | The transaction has been moved into a <i>Resolved</i><br>status by a user to indicate that no further action<br>related to the transaction is required. Transactions can<br>be moved into a <i>Resolved</i> status from a status of<br><i>Declined, Voided, Invalid/Closed Account, Disputed,</i><br><i>Uncollected NSF, Unauthorized, Error, or In Research.</i> |

- 1. Log in to the system and select **Transactions** from the left main menu.
- 2. Under Check Processing, select Remote Deposit Scan.
- **3.** If Device Control has not already launched, the system asks you to confirm launching Device Control. Click **OK** to continue.

| Confirm Navigation                                                           |                   |                 |
|------------------------------------------------------------------------------|-------------------|-----------------|
| You have 1 deposits still open.<br>Are you sure you want to leave this page? |                   |                 |
|                                                                              | Stay on this Page | Leave this Page |

FIGURE 30: CONFIRMATION TO LEAVE OPEN DEPOSITS PAGE

- **4.** The *Check Processing: Remote Deposit Scan* page appears, and Device Control, the feature used to help manage your scanning device, also appears at the bottom of your page. Complete the required fields designated by an asterisk:
  - Location: Select the account location where the check is processed. Once you select a location, the Device Control updates to a ready status.
  - **Payment Origin:** Select the type of payment.
  - Name on Account (Grayed-out): A field for the name of the check writer. The information for this field auto-populates for a previously created customer profile in the system once the check is scanned.
  - **Amount:** Enter the amount for the check.

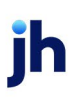

| Remote Deposit Scan                                |                 |          |                                              |
|----------------------------------------------------|-----------------|----------|----------------------------------------------|
| Location * Payment Origin *                        |                 | Customer | Scanner Interface                            |
| Select                                             | ~               |          | Service<br>Select a location to scan a check |
| Tonto emere duck of chick oupporting image weeking |                 |          | Scanner<br>Selected device is Panini         |
| Please Insert Check                                |                 |          | Terminal Number                              |
|                                                    |                 |          | Scanner Settings                             |
| MICR                                               | Repair          |          | Frank                                        |
| Name On Account Amount *                           |                 |          |                                              |
|                                                    | Process Payment |          | Reset Scanner                                |

FIGURE 31: RDS FIELDS

**NOTE:** Customer data fields remain unavailable until a check has been scanned.

- 5. Place the check in the scanner, and then scan the check item.
- 6. If the check could not be read properly, a MICR Repair prompt appears. Select

**Expand** next to *Repair Instructions* for more help on how to repair a MICR.

| MICR Repair                                                                                                    |                                                    |                                           |                   | ×                 |
|----------------------------------------------------------------------------------------------------|----------------------------------------------------|-------------------------------------------|-------------------|-------------------|
| A The MICR line on the bottom of the check (                                                                                                    | did not read correctly.                            | Rescan the check or repair the MICR lir   | ne using the s    | teps shown below. |
| Repair Instructions                                                                                                    |                                                    |                                           |                   | ^                 |
| 1. Select box below that contains a "?". The                                                                                                    | Key                                                | Description                               |                   |                   |
| first box is pre-selected. Use your mouse<br>to select an entry to correct or use the<br>keys shown in the table:                                                                                                    | Arrow Keys                                         | Navigate left and right                   |                   |                   |
|                                                                                                    | Space Bar                                          | Clear the selected entry                  |                   |                   |
|                                                                                                    | Delete                                             | Delete selected entry, moving remain      | ig items down     | 1                 |
|                                                                                                    | Backspace                                          | Delete entry left of cursor, moving rer   | naing items d     | own               |
|                                                                                                    | Insert                                             | Insert a new entry at cursor location     |                   |                   |
| <ol> <li>Use physical check or check image shown b</li> </ol>                                                                                                    | elow to identify the co                            | rrect digit or symbol to replace the "?". |                   |                   |
| <ol> <li>Use your keyboard to enter the digits 1-9.</li> </ol>                                                                                                    | Symbol On Check                                    | Letter To Type                            | Descriptio        | on                |
| Use the letters listed in the table in place                                                                                                    |                                                    | t                                         | Bank <u>T</u> rar | isit symbol       |
| of the Mick symbols of the check.                                                                                                    | u• .                                               | o                                         | <u>O</u> nUs syn  | lodi              |
|                                                                                                    |                                                    | а                                         | <u>A</u> mount s  | ymbol             |
|                                                                                                    |                                                    |                                           | Dash sym          | bol               |
| 4. After repairing all errors, click "Repair Comp                                                                                                    | lete" button to continue                           | e processing the payment.                 |                   |                   |
| Microsoft           NON NEOCHABLE           Concerner           NON NEOCHABLE           Concerner           Non Turnization Replaces And Years Contesta           Unix         No Sh           Nickebooks She : Lisses:           MICR           t111906857t | 3/15/2013<br>53 &3<br>00.40%<br>GNATURE REGULIR=10 |                                           |                   |                   |
|                                                                                                    |                                                    |                                           | Rescan            | Repair Complete   |

FIGURE 32: MICR REPAIR WINDOW

- **a.** Use the window provided to repair the MICR line. A key is provided to enter up to 85 characters from the MICR into the repair field. When finished, select **Repair Complete**, OR,
- b. You may select to close the prompt and rescan the check by selecting
   Repair Complete, placing the check back into the scanner, and then selecting Rescan on the Check Processing page.

| Location 2                                         | ~            | Payment Origin *   | ~      |
|----------------------------------------------------|--------------|--------------------|--------|
| Location 2                                         | ~            | Choose Type        |        |
|                                                    |              |                    | ~      |
| Front of Check Back of Check                       | Supporting l | mage <u>Rescan</u> | -      |
| Sam Right<br>PD Bas: 119<br>North Vernon, IN 47265 | ₽∰<br>       | 21 <b>03</b>       |        |
| Ten d'900                                          |              | DOLLARS            |        |
| 1.274970076. 12707. 21                             | 03           | -                  |        |
| ICR                                                |              |                    |        |
| t274970076t 12707o 2103                            |              |                    | Repair |

FIGURE 33: RESCAN OPTION

**NOTE:** At any time, you may attempt to repair the MICR line by selecting **Repair** to the right of the **MICR** field.

| acation 2                                      | ✓ — Choose Type —       | ~ |
|------------------------------------------------|-------------------------|---|
| ont of Check Back of Check                     | Supporting Image Rescan |   |
| em Right<br>D Box 119<br>orth Vernon, IN 47265 | 2103                    |   |
| ANTO THE DEMO                                  | \$ 10.00                |   |
| d. 407                                         | m- pollars              |   |
|                                                |                         |   |
| (Namo                                          |                         |   |

FIGURE 34: REPAIR OPTION FOR MICR LINE

7. If there is more than one customer record available for an account, use the drop-down menu in the *Customer* panel to select the appropriate customer record.

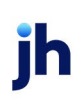

| Customer                             |                                            |
|--------------------------------------|--------------------------------------------|
| A<br>More than one custo<br>account. | mer was found for this                     |
| Multiple Matches -                   | Select Customer                            |
| Customer Number<br>Name<br>Phone     | 123456<br>Scott S                          |
| Customer Number<br>Name<br>Phone     | 8675309<br>Ima Tester<br>800-545-1122 1234 |
|                                      |                                            |
|                                      | + Q                                        |

FIGURE 35: SELECTING A CUSTOMER FOR AN ACCOUNT

- 8. At the bottom of the *Customer* panel, you have the option to **Edit** a customer, Add a new customer to be associated with the account information, or **Search** for a currently existing customer to associate with the account information on the deposit item. The following fields are typically used to generate a customer record when filling out customer data.
  - Name on Account
  - Customer Number
  - First Name
  - Last Name
  - Address
  - Daytime Phone
  - Evening Phone

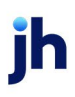

| Customer                  | * |
|---------------------------|---|
| Customer Number           |   |
| {96ae9487-d389-4e30-8eb9- |   |
| Customer Data 1           |   |
| Customer Data 2           |   |
| Customer Type             |   |
| Individual                |   |
| First Name                |   |
| Joe                       |   |
| Last Name                 |   |
| Smith                     |   |
| Address                   |   |
| Edit Add Search           | ٢ |
| 🖌 🕂 Q                     |   |

FIGURE 36: CUSTOMER PANEL

The more data you fill out for a customer record, the easier it is to locate that customer in the system at a later time.

**NOTE:** You may request up to three additional information fields for the customer to complete. These fields can be required or optional and can be requested by sending an inquiry to your financial institution.

| 9       |                                                                                                    |
|---------|----------------------------------------------------------------------------------------------------|
| Status  | Definition                                                                                                    |
| Address | This field contains the mailing address of the customer.<br>This field repopulates the next time a check from the<br>same customer is scanned. |
| Amount  | The amount of the transaction as a two-decimal-place number (for example, XX.XX).                                                              |

The following table describes the optional fields available to complete for a customer when scanning a check, listed in alphabetical order.

| Status          | Definition                                                                                                    |
|-----------------|----------------------------------------------------------------------------------------------------|
| Back of Check   | When clicked, the back image of the check appears.                                                                                                    |
| Check Number    | This field contains the check serial number captured when a check has been scanned.                                                                                                    |
| City            | Contains the city where the customer resides. This field<br>repopulates the next time a check or credit card from<br>the same customer is scanned.                                                                                                    |
| Company Name    | This field replaces the <b>Last Name</b> field when the <b>Customer Type</b> is set to <b>Business</b> . This field repopulates the next time a check or credit card from the same customer is scanned, and users can search by this field.                                                                            |
| Country         | This field contains the country where the customer<br>resides and repopulates the next time a check or credit<br>card from the same customer is scanned. This field does<br>not appear on reports.                                                                                                    |
| Customer Number | This field must be unique for each customer. It<br>repopulates the next time a check or credit card from<br>the same customer is scanned. This field is available to<br>appear on reports, and users can search by this field to<br>populate personal information when this customer<br>makes a deposit in the future. |
| Customer Type   | This is a required field that defaults to <b>Individual</b> . This field can be changed to <b>Business</b> depending on the type of customer.                                                                                                    |
| Daytime Phone   | This field contains the customer's daytime phone<br>number. It repopulates the next time a check or credit<br>card from the same customer is scanned. This field does<br>not appear on reports.                                                                                                    |
| Description     | This field is informational and does not appear on reports; it appears on the <i>Transaction Details</i> page.                                                                                                    |

jh

| Status             | Definition                                                                                                    |
|--------------------|----------------------------------------------------------------------------------------------------|
| Driver's License   | This field contains the driver's license number of the<br>customer. This field repopulates the next time a check or<br>credit card from the same customer is scanned. This<br>field does not appear on reports.                                        |
| Effective Date     | This field contains the date the transaction is to be processed.                                                                                                    |
| Email Address      | This field contains the email address of the customer. It<br>repopulates the next time a check or credit card from<br>the same customer is scanned. This field does appear<br>on reports.                                                              |
| Evening Phone      | This field contains the customer's evening phone<br>number. It repopulates the next time a check or credit<br>card from the same customer is scanned. This field does<br>not print on reports.                                                         |
| Fax Number         | This field contains the customer's fax number. This field<br>repopulates the next time a check or credit card from<br>the same customer is scanned. This field does not<br>appear on reports.                                                          |
| Federal Tax ID No. | This field replaces the <b>Social Security No.</b> field when the <b>Customer Type</b> field is set to <b>Business</b> . It repopulates the next time a check or credit card from the same customer is scanned. This field does not appear on reports. |
| First Name         | This field contains the customer's first name and<br>repopulates the next time a check or credit card from<br>the same customer is scanned. This field does not<br>appear on reports.                                                                  |
| Front of Check     | When clicked, the image of the front of the check displays.                                                                                                    |

jh

| Status           | Definition                                                                                                    |
|------------------|----------------------------------------------------------------------------------------------------|
| Supporting Image | When clicked, the system prompts you to scan a second<br>document, such as a check stub or invoice, to associate<br>with the check, granted the document fits through the<br>scanner.                                                                                                    |
| Last Name        | This field contains the customer's last name and<br>repopulates the next time a check or credit card from<br>the same customer is scanned. Users can search by this<br>field. This field does not appear on reports.                                                                             |
| Location         | This field contains the account to be debited/credited with the payment. This is a required field.                                                                                                    |
| Name on Account  | This field contains the name of the person from whom<br>the item was received or the actual name used on the<br>credit card or bank account. This field repopulates the<br>next time a check or credit card with the same account<br>information is scanned and appear on reports.               |
| Payment Origin   | <ul> <li>This field is required if displayed and shows a value based on input from the <b>Payment Type</b> field from the <i>New Deposit</i> page. It contains one of the following:</li> <li>Mailed-In</li> <li>Drop Box</li> <li>Retail/Point of Purchase Sale</li> <li>Back office</li> </ul> |
| Postal Code      | Contains the zip code of the merchant residence or business.                                                                                                    |
| Process Payment  | When clicked, a response message appears as to whether the transaction has been approved to be processed.                                                                                                    |
| Rescan           | When clicked, the system prompts for the check to be                                                                                                    |

| Status                | Definition                                                                                                    |
|-----------------------|----------------------------------------------------------------------------------------------------|
| Repair                | When clicked, a repair page displays, and the <b>MICR</b><br><b>Repair Entry</b> field allows users to fix the MICR line of a<br>check.                                                                                                |
| Social Security No.   | This field contains the Social Security number of the<br>customer. This field repopulates the next time a check or<br>credit card from the same customer is scanned. This<br>field does not appear on reports.                         |
| State                 | This field contains the state from which the customer's<br>driver's license was issued. This field repopulates the<br>next time a check or credit card from the same<br>customer is scanned. This field does not appear on<br>reports. |
| Suite/Apt. #          | This field contains the suite or apartment number of the<br>customer. This field repopulates the next time a check or<br>credit card from the same customer is scanned. This<br>field does not appear on reports.                      |
| Transaction<br>Number | This field must be unique for each transaction<br>processed. It is automatically populated if left blank and<br>appears on reports.                                                                                                    |
| Zip/Postal            | This optional key entry field contains the zip code or<br>postal code of your customer and repopulates the next<br>time a check from the same customer is scanned. This<br>field is not available to appear on reports.                |

- **9.** Select **Front of Check** to view the front image of the item. Select **Back of Check** to view the back image of the item.
- **10.** Notice whether your settings have determined if franking the check is automatic, rejected, or whether you have the option to frank an item. In the below example, franking is set to automatic for each item.

| Scanner Settings |
|------------------|
| <br>Frank        |
|                  |
| Reset Scanner    |

FIGURE 37: FRANKING SETTING FOR SCANNED CHECKS

**11.** If an additional image needs to accompany the item, select **Supporting Image** and scan the document through the scanner (pictured below).

| Remote Depos   | it Scan       |                  |        |
|----------------|---------------|------------------|--------|
| Location *     |               | Payment Origin * |        |
| Location 1     | ~             | Choose Type      | ~      |
| Front of Check | Back of Check | Supporting Image | Rescan |
|                | Please Ins    | ert Image 2      |        |
|                |               |                  |        |

FIGURE 38: IMAGE 2 OPTION

**12.** When ready to complete the payment, select **Process Payment**. The system has a prompt confirming the submission.

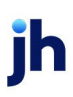

| Remote Deposit Scan                               |                           |                    |                 |
|---------------------------------------------------|---------------------------|--------------------|-----------------|
| Location *                                        |                           | Payment Origin *   | ,               |
| Location 2                                        | ~                         | – Choose Type –    | ~               |
| Front of Check Back of Check                      | Supporting                | mage <u>Rescan</u> |                 |
| Sam Right<br>PO Box 119<br>North Vernon, IN 47265 | 12409<br>1899<br>DATE 1.4 | 21 <b>03</b>       |                 |
| BATTOTHE Demo                                     | \$                        | 10.00              |                 |
| demo                                              | <br>M                     | L DOLLARS          |                 |
| MICR                                              |                           |                    |                 |
| t274970076t 12707o 2103                           |                           |                    | Repair          |
| Name On Account                                   |                           | Amount *           | 1               |
|                                                   |                           | \$                 |                 |
|                                                   |                           |                    | Process Payment |

FIGURE 39: PAYMENT PROCESSING CONFIRMATION

**13.** Click **OK** to continue.

The following list describes all the potential prompts the system may provide when attempting to submit a check.

- **Internal Error** This message indicates that an internal error has occurred in the system. Please contact your first line of support.
- Invalid MICR This message indicates that the MICR line is invalid, specifically the routing & transit number of the financial institution. Acknowledged account numbers are between 4-17 numerical characters.
- **Transaction Approved** This response indicates that the transaction payment information has been verified; the transaction is added to the *Approved* status to be processed later.
- **Transaction Not Approved** This response appears for one of the following reasons.
  - A Velocity (transaction) limit has been met or exceeded. This item is placed in the Suspended transaction status.
  - A transaction has been declined due to a Dual Authorization setting on the processor. This item appears in the Declined transaction status.

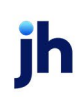

• A transaction has been declined due to a transaction limit set by your financial institution.

#### Editing an Approved Transaction

A transaction that has been approved but not yet processed or voided can be edited by the dollar amount and/or deposit date (Effective Date). Once processed at the designated cutoff time, transactions is deposited as entered. Any edits performed *after* processing is not reflected.

Upon logging in to the application, the *Dashboard* appears with the *Current Transaction Summary* showing the status of all transactions within the past 60 days. A transaction can be in any one status during processing.

| Dashboard                                                                                                    |                                                                                            |                                                                                                    |       |        |         |  |
|----------------------------------------------------------------------------------------------------|--------------------------------------------------------------------------------------------|----------------------------------------------------------------------------------------------------|-------|--------|---------|--|
| First                                                                                                    |                                                                                            | Current Transaction Summary This is a summary report of all transactions currently in the system as of 09/15/2016. All times are displayed in Central Time (CT). |       |        |         |  |
| StarDalik                                                                                                    |                                                                                            | Status                                                                                                    | Items | Debits | Credits |  |
|                                                                                                    |                                                                                            | Approved                                                                                                    |       |        |         |  |
| Welcome                                                                                                    |                                                                                            | Processed                                                                                                    |       |        |         |  |
|                                                                                                    |                                                                                            | Collected                                                                                                    |       |        |         |  |
| Monday, November 14, 2016                                                                                                    |                                                                                            | Awaiting Capture                                                                                                    |       |        |         |  |
| You are currently logged in to the First                                                                                                    |                                                                                            | Awaiting Approval                                                                                                    |       |        |         |  |
| Star Bank online system.                                                                                                    |                                                                                            | Declined                                                                                                    |       |        |         |  |
|                                                                                                    |                                                                                            | Voided                                                                                                    |       |        |         |  |
| News                                                                                                    |                                                                                            | Error                                                                                                    |       |        |         |  |
|                                                                                                    | 4                                                                                          | In Collection                                                                                                    |       |        |         |  |
| ↑ 9/2/2016                                                                                                    | 1                                                                                          | Other ACH Returns                                                                                                    |       |        |         |  |
| Per the EPS announcement sent on                                                                                                    | 1                                                                                          | Unauthorized                                                                                                    |       |        |         |  |
| (SPB) is now available for you to start                                                                                                    | I                                                                                          | Uncollected NSF                                                                                                    |       |        |         |  |
| migrating your customers. The SPB branded<br>URL for your organization is listed below. To<br>minimize any inconvenience to your<br>customers, we recommend that you provide |                                                                                            | Suspended                                                                                                    |       |        |         |  |
|                                                                                                    |                                                                                            | Disputed                                                                                                    |       |        |         |  |
|                                                                                                    |                                                                                            | Invalid / Closed Account                                                                                                    |       |        |         |  |
| this UKL to them prior to migrating them in the system. A helpful Migration Checklist and                                                                                    | his URL to them prior to migrating them in<br>he system. A helpful Migration Checklist and |                                                                                                    |       |        |         |  |
| other SPB materials are available on the For<br>Clients site and the Partner Portal                                                                                          |                                                                                            | Other Check21 Returns                                                                                                    |       |        |         |  |

FIGURE 40 – DASHBOARD WITH TRANSACTION STATUS SUMMARY

Below is a table listing all the potential statuses for a transaction.

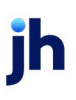

| Status            | Definition                                                                                                    |
|-------------------|----------------------------------------------------------------------------------------------------|
| Approved          | The transaction has been verified and is processed at the designated cutoff time.                                                                                                    |
| Processed         | The transaction has been transmitted to the<br>appropriate network (ACH or Check 21). Changes can<br>no longer be made, and the transaction can no longer<br>be voided.                                                                |
| Collected         | ( <i>ACH Only</i> ) The transaction, originally returned NSF,<br>has been re-presented to the Federal Reserve by EPS,<br>and funds were recovered.                                                                                     |
| Awaiting Capture  | Status for credit card transactions only.                                                                                                    |
| Awaiting Approval | The transaction has been verified, but the amount of<br>the transaction exceeded the Dual Authorization limit<br>of the user who created it. An authorized approver<br>must review and then either approve or void the<br>transaction. |
| Declined          | The transaction has been declined by the EPS system<br>and is not processed. The transaction exceeded either<br>Dual Authorization limits or <i>Velocity</i> limits.                                                                   |
| Voided            | The transaction has been voided and is not processed. Transactions may not be voided once they are in the <i>Processed</i> status.                                                                                                    |
| Error             | An internal error has occurred within the EPS system.<br>Contact your first line of support.                                                                                                    |
| In Collection     | ( <i>ACH Only</i> ) The transaction, returned NSF, is in the process of being re-presented to the Federal Reserve by EPS.                                                                                                    |
| In Research       | May be used by your support group.                                                                                                    |

jh

| Status                    | Definition                                                                                                    |
|---------------------------|----------------------------------------------------------------------------------------------------|
| Unauthorized              | This includes the total number of transactions and<br>total amount that have been returned with one of five<br>Unauthorized Return Reason Codes (R05, R07, R10, R29,<br>R51).                                                                                                    |
|                           | <b>Note:</b> These R codes are no longer be included in the <i>Disputed</i> status totals.                                                                                                    |
| Uncollected NSF           | ( <i>ACH Only</i> ) The transaction was returned to EPS as an NSF by the Federal Reserve, and funds could not be recovered.                                                                                                    |
| Suspended                 | The transaction has been verified, but it has exceeded Velocity limits.                                                                                                    |
| Disputed                  | ( <i>ACH Only</i> ) The transaction was returned to EPS by the<br>Federal Reserve because the account holder at the<br>receiving financial institution has disputed its validity.<br>The transaction is charged back (reversed).                                                                                                    |
| Invalid/Closed<br>Account | ( <i>ACH Only</i> ) The transaction was returned to EPS by the<br>Federal Reserve because the account number at the<br>receiving financial institution was invalid or because<br>the account was closed.                                                                                                    |
| Resolved                  | The transaction has been moved into a <i>Resolved</i><br>status by a user to indicate that no further action<br>related to the transaction is required. Transactions<br>can be moved into a <i>Resolved</i> status from a status of<br><i>Declined, Voided, Invalid/Closed Account, Disputed,</i><br><i>Uncollected NSF, Unauthorized, Error, or In Research.</i> |

**NOTE:** Selecting any one status from the *Current Transaction Summary* page automatically generates a report for all transactions within that status for the current day. For more on reports, please see the *User Reports Manual*.

jh

- **1.** To edit a transaction, log in to the application, and select the **Approved** link from the *Current Transaction Summary*.
  - Reports / Results Share to All Users Save to My Reports Transactions matching your query Report Type Title Transaction Approved Displaying Page 1 of 1 Records 1 - 18 of 18 O Transaction Report T 2 **±**-Reports primarily based on a status, a category or type as associated with transaction View Payment Type Transaction Date Status Name Or Historical Event Report 12/11/2015 5:32:53 PM CT Approved Checking Bruce W 2 Reports primarily based on a past occurrence/event as associated with a transaction 12/14/2015 5:29:28 PM CT Checking Barry Al Approved -Date Range 12/30/2015 11:23:10 AM CT Approved Checking Toby ma 2 Date Type Export Date Range 12/30/2015 11:32:06 AM CT Approved Checking Toby Ma Transactions Cr 🗸 Custom 12/30/2015 11:59:21 AM CT Approved Checking Start Date Start Time 12/30/2015 3:22:39 PM CT Checking Approved Nov 9, 2015 m 12:00 AM End Date End Time 12/31/2015 8:41:32 AM CT Approved Checking Kara Da Jan 9, 2016 Ê 12:00 AM 1/4/2016 10:25:04 AM CT Approved Checking Alfred P 17 Total Credit Count Total Debit Count Total Debit Amount \$11,986.69 Total Credit Amount \$30.00
- 2. Select **Wiew** next to the transaction you would like to edit.

FIGURE 41: VIEW COLUMN FOR APPROVED STATUS TRANSACTIONS

The Transaction Details page appears. To edit the transaction amount, select
 Edit to the left of the Sale field.

| Reports / Results / Transaction Information |                                                |                         |                  |  |  |
|---------------------------------------------|------------------------------------------------|-------------------------|------------------|--|--|
| Transaction (                               | Details                                        |                         | Actions 🗸        |  |  |
| Customer<br>(ID):                           | , ([9ef76261-f386-46e8-b57e-<br>1d238f18645b]) | Tran Data 1:            | data             |  |  |
| Effective                                   |                                                | Tran Data 2:            |                  |  |  |
| Date:                                       | Friday, December 11, 2015                      | Tran Data 3:            |                  |  |  |
| 🔊 Sale:                                     | \$100.00                                       | Reference<br>Number:    | T:NPWP10FFA1     |  |  |
| Payment<br>Method:                          | Image Replacement Document                     | Payment<br>Origin:      | Mailed In        |  |  |
| From                                        |                                                |                         |                  |  |  |
| Type:                                       | Checking                                       | Settlement<br>Status:   | To Be Originated |  |  |
| Account<br>Number:                          | 111000614 / 191364009891                       | Description:            |                  |  |  |
| To Location:                                | Location 1                                     | Notification<br>Method: | Merchant Notify  |  |  |
| Current<br>Status:                          | Approved                                       | Email<br>Address:       |                  |  |  |

FIGURE 42: TRANSACTION DETAILS PAGE WITH EDIT OPTION

- **4.** The **Sale** amount becomes an editable field where you can enter a new amount. Enter a new amount and a **Reason** for changing the amount.
- 5. Click Save when finished. Selecting cancels the change.

| Transaction Details |                         |  |  |  |
|---------------------|-------------------------|--|--|--|
| 🚨 Customer (ID):    | Jones, James (99007789) |  |  |  |
|                     |                         |  |  |  |
| \$ 17.00            | Reason Reason           |  |  |  |
| <b>×</b> ×          |                         |  |  |  |

FIGURE 43: EDITING A TRANSACTION AMOUNT

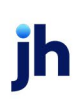

6. Click **Edit** next to the **Effective Date** field to change the transaction's process date.

| Reports / Results / Transaction Information |                           |                                    |           |                    |                    |
|---------------------------------------------|---------------------------|------------------------------------|-----------|--------------------|--------------------|
| Transaction De                              | etails                    |                                    | Actions 🗸 | Show Events        | Hide Events        |
| Customer (ID):                              | Jones, James (99007789)   | Transaction<br>data 1              |           | Show Audit History | Hide Audit History |
| Effective Date:                             | Tuesday, January 05, 2016 | Displayed<br>Label Text            | 6         |                    |                    |
| 🖋 Sale:                                     | \$17.00                   | Field:                             |           |                    |                    |
| Payment<br>Method:                          | ACH                       | Transaction<br>data 2<br>Displayed | 7         |                    |                    |

FIGURE 44: EDITING AN EFFECTIVE DATE

**NOTE:** The **Effective Date** field becomes an editable field where you can enter a new date. A calendar option appears for date selection, or you may type in a date in MM/DD/YYYY format.

- 7. Enter a new date and the **Reason** for changing the effective date.
- 8. Select Save to save changes.

| Tran  | Transaction Details |            |              |  |  |  |
|-------|---------------------|------------|--------------|--|--|--|
| 💄 Cus | stomer (ID): Jo     | nes, James | s (99007789) |  |  |  |
| Ê     | 01/05/2016          | Reason     | Reason       |  |  |  |
| ~     | ×                   |            |              |  |  |  |

FIGURE 45: SAVING A NEW EFFECTIVE DATE

#### Voiding a Transaction

A transaction can be voided as long as it is still in a status of *Approved, Awaiting Approval,* or *Suspended*. Recall that an approved transaction is moved to the *Processed* status at the end of the closing day for your financial institution.

 Log in to the application, and then select a status from the *Current Transaction Summary* page that has not yet been processed. For example, click the **Approved** status link.

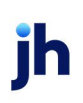

- 2. A report of approved transactions appears. Select **View** inext to the transaction you would like to void.
- 3. From the Transaction Details page, select Actions | Void.

| Reports / Results | / Transaction Information |                            |           |   |
|-------------------|---------------------------|----------------------------|-----------|---|
| Transaction De    | etails                    |                            | Actions ~ | 8 |
| 🛓 Customer (ID):  | Jones, James (99007789)   | Mark this transaction void | 1         |   |
| 🖋 Effective Date: | Tuesday, January 05, 2016 |                            | Void      |   |
| 🖋 Sale:           | \$17.00                   | r ieiu.                    |           |   |

FIGURE 46: VOIDING A TRANSACTION

4. Click Void.

The transaction is voided and appear as a *Voided* status on the *Current Transaction Summary* page until it is resolved.

| Confirm Void                                                                                 |             |           |
|----------------------------------------------------------------------------------------------|-------------|-----------|
| Are you sure you want to void the transaction with Reference Number action cannot be undone. | - T:QNFR6CH | FF1? This |
|                                                                                              | Cancel      | Void      |

FIGURE 47: CONFIRMING VOIDING A TRANSACTION

## **Resolving Transactions**

Resolving a transaction means indicating a reason why the transaction was voided for communication and auditing purposes. Once a transaction has been voided, it appears in the *Voided* status, where you can opt to resolve the transaction.

- 1. Log in to the application and then select the **Voided** status from the *Current Transaction Summary* on the *Dashboard* page of the application.
- 2. Select **View** for the transaction you wish to resolve.
- 3. From the Transaction Details page, select Actions.
- **4.** Enter a reason for resolving the transaction. For example, the transaction was deposited in the wrong account.

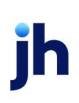

#### 5. Click Resolve.

The transaction now appears under the *Resolved* status in the *Current Transaction Summary*.

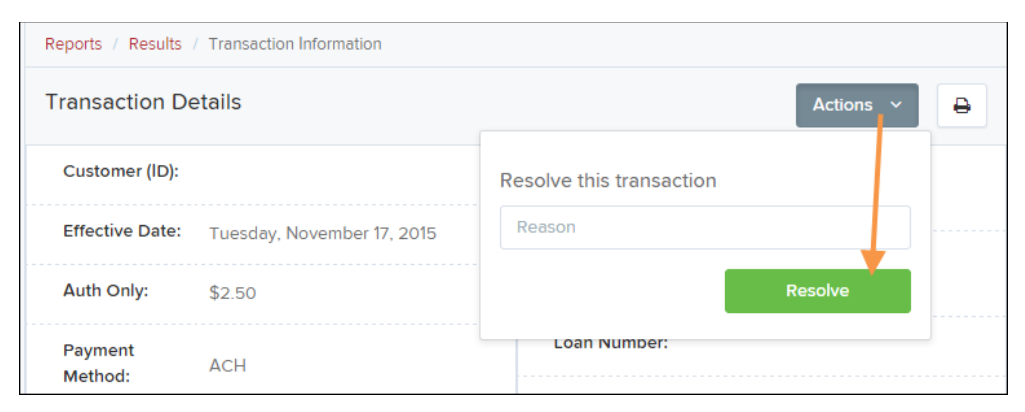

FIGURE 48: MARK TRANSACTION RESOLVED OPTION

## **Bulk Check Operations**

The system allows you to take action on multiple check items, at once. Bulk check operations are available depending on a transaction's status. The *Accounting* privilege and *Bulk Operations* role are required to perform the following tasks.

#### **Bulk Approve**

You may bulk approve transactions that are in the Awaiting Approval status.

- 1. Log in to the system and choose Transactions.
- 2. Under the Bulk Check Operations heading, select Approve.

| Bulk Operations                       |  |
|---------------------------------------|--|
| Capture<br>Void<br>Resolve<br>Approve |  |

FIGURE 49: BULK APPROVE OPTION

3. The *Bulk Operations* page appears. Specify a **Location** from which to search for transactions. Specify a **Begin Date** and **End Date** for a range in which to

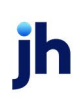

search for transactions using MM/DD/YYYY format, or the calendar option provided.

| В                           | ulk Op | perations        |   |
|-----------------------------|--------|------------------|---|
| Capture Void                |        | Resolve O Approv | e |
| Location ID                 |        | Quick Pick       |   |
|                             | ~      | Custom           | ~ |
| Start Date                  |        | Start Time       |   |
| Jan 6, 2016                 | m      | 12:00 AM         | ~ |
| End Date                    |        | End Time         |   |
| Jan 7, 2016                 | Ê      | 12:00 AM         | ~ |
| Status<br>Awaiting Approval |        |                  |   |
|                             | Run    | Report           |   |

FIGURE 50: BULK APPROVAL PAGE

- **4.** Specify a **Begin Date** and **End Date** for a range in which to search for transactions using MM/DD/YYYY format, or the calendar option provided.
- 5. The *Status* for the type of transaction is *Awaiting Approval* by default. Click the **Run Report** option.
- 6. The transaction(s) matching your search filters appear. Select the check box(es) next to the transaction(s) you wish to approve. You may also select the check box in the column header to select all the transactions listed.

| Tr | ansacti | ons matching your query | Displaying Page 1 of 1 Records 1 - 1 | 3 of 13 🔲 🖍 土 🗸    |
|----|---------|-------------------------|--------------------------------------|--------------------|
|    |         |                         | Rec                                  | ords Per Page 20 ~ |
| ~  | View    | Transaction Status      | Date Created                         | Application System |
| ~  |         |                         | 9/18/2015 12:15:51 PM CT             | Merchant Portal    |
| ~  |         |                         | 9/18/2015 12:17:15 PM CT             | Merchant Portal    |
|    |         | Conditional             | 12/8/2015 10:02:00 AM CT             | SmartPay Business  |
| ~  |         |                         | 12/8/2015 10:02:42 AM CT             | SmartPay Business  |
| ~  |         |                         | 12/10/2015 5:46:35 PM CT             | SmartPay Business  |

FIGURE 51: SELECTING TRANSACTIONS FOR APPROVAL

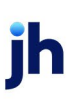

7. Enter a **Reason** for approving any item(s). Click **Save** and the system approves the item(s).

#### **Bulk Capture**

You may search for and capture transactions in the Awaiting Capture status.

- 1. Log in to the system, and then choose **Transactions**.
- 2. Under the *Bulk Check Operations* heading, select **Capture**.
- The Bulk Capture page appears. Select a Location from which to search for transactions. Specify a Begin Date and End Date for a range in which to search for transactions using a MM/DD/YYYY format, or the calendar option provided.
- 4. Select Run Report. The transaction(s) matching your search filters appear. Select the check box(es) next to the transactions you wish to capture. You may also select the check box in the column header to select all the transactions listed.
- 5. Enter a **Reason** for capturing any item(s). Select the **Capture** option.

#### **Bulk Void**

The Bulk Void option can be used for transactions in the *Approved, Awaiting Capture, Awaiting Approval,* or *Suspended* status.

- 1. Log in to the system, and then select Transactions.
- 2. Under the *Bulk Check Operations* heading, click **Void**.
- **3.** The *Bulk Void* page appears. Select a location from which to search for transactions.
- Specify a Begin Date and End Date for a range in which to search for transactions using a MM/DD/YYYY format, or the calendar option provided.
- 5. Click Run Report. The transaction(s) matching your search filters appear. Select the check box(es) next to the transactions you wish to void. You may also select the check box in the column header to select all the transactions listed.
- 6. Enter a **Reason** for voiding any items, and then click the **Void** option.

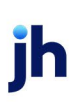

#### **Bulk Resolve**

You may resolve multiple transactions with a status of Declined, Voided, Invalid/Closed Account, Uncollected NSF, Unauthorized, Disputed, Error, or In Research.

- 1. Log in to the system and select Transactions.
- 2. Under the *Bulk Check Operations* heading, choose **Resolve**.
- **3.** The *Bulk Resolve* page appears. Specify a location from which to search for transactions.
- **4.** Specify a **Begin Date** and **End Date** for a range in which to search for transactions using a MM/DD/YYYY format, or the calendar option provided.
- 5. Click Run Report. The transaction(s) matching your search filters appear. Select the check box(es) next to the transactions you wish to void. You may also select the check box in the column header to select all the transactions listed.
- 6. Enter a **Reason** for resolving these transactions, and then click **Resolve**.

## **EPS Device Control**

#### **Device Control Status Indicators**

EPS Device Control can be in one of several statuses. Look to your icons tray in the notifications area of your desktop to view the status of Device Control. In Figure 52, the Device Control icon is green, indicating that the service is online. It may be necessary to click the arrow to **Show hidden icons** (Figure 53).

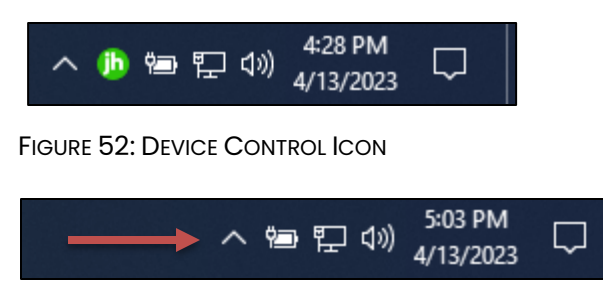

FIGURE 53 - SHOW HIDDEN ICONS

- A green icon indicates that the Device Control service is online.
- A black icon indicates that the Device Control service is offline.
- A red icon indicates that an error has occurred in Device Control.
- A yellow icon indicates that Device Control is connected to the device.
- A blue icon indicates that the middleware has connected.
- An orange icon indicates that the device is in the process of scanning.

## Activating/Deactivating Alerts, Launch on Startup, and Auto-Detect Proxy

Use the following steps to limit the number of alerts and status messages received from Device Control, prevent Device Control from launching on Windows startup, or activate the auto-detect proxy configuration.

1. On your desktop taskbar, locate the **Device Control** icon. It may be in the hidden icons referenced above.

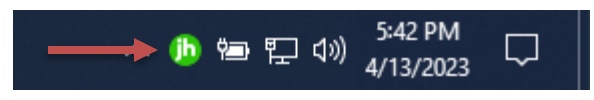

FIGURE 54: DEVICE CONTROL ICON

2. Right-click the Device Control icon and then select Options.

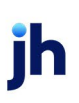

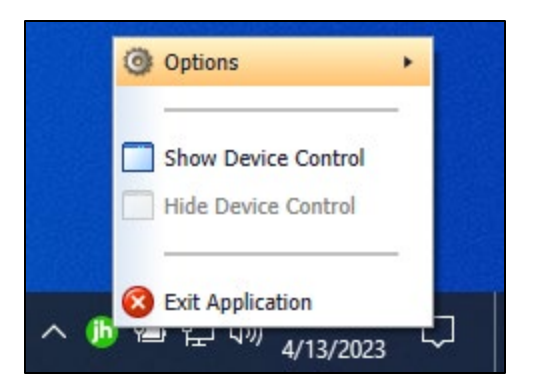

FIGURE 55 - DEVICE CONTROL OPTIONS

3. Select the option you wish to change: **Display Alert Balloons**, Launch on Startup, or Auto Detect Proxy.

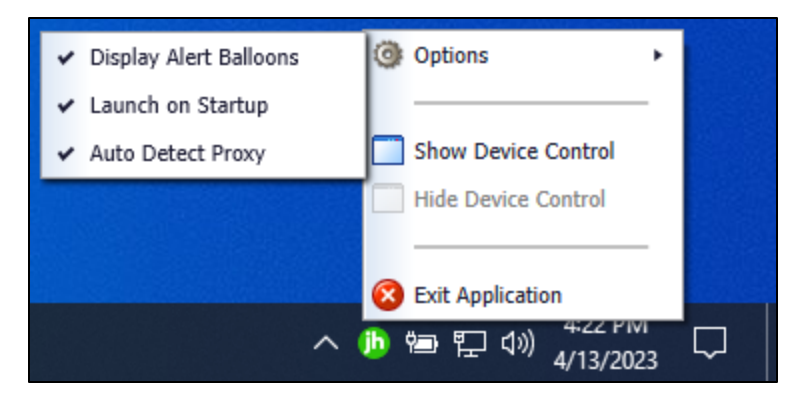

FIGURE 56: ALL OPTIONS, SELECTED

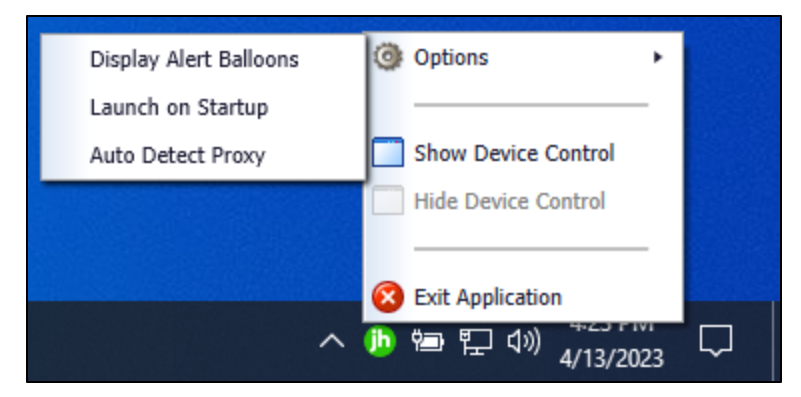

FIGURE 57: ALL OPTIONS, UNSELECTED

#### Changing a Scanner

To select a different scanner within Device Control, follow the steps below.

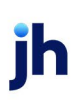

**NOTE:** If multiple scanner makes/models are registered to a company's profile, it may be necessary to delete the browser history to clear the scanner cookies used by Device Control. This should allow you to select another scanner.

1. Double-click the Device Control icon, or right-click and then select **Show Device Control**.

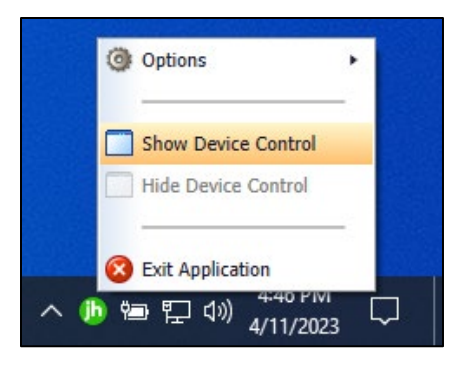

FIGURE 58 - SHOW DEVICE CONTROL

2. From the Device Control Information window, select Service | Stop.

| jb    |            |              | Device Control        | ×                    |
|-------|------------|--------------|-----------------------|----------------------|
| File  | Service    | Device       |                       | 🎓 Navigate To 🔹      |
| G     | Sta        | rt           |                       |                      |
|       | Sto        | p            |                       |                      |
| 1     | Inform     | nation       | ·                     |                      |
|       | Manufactu  | irer:        |                       |                      |
|       | Model:     |              |                       |                      |
|       | S/N:       |              |                       |                      |
|       | Franking:  |              |                       |                      |
|       | Endorsing  |              |                       |                      |
|       | Single Fee | ding:        |                       |                      |
|       | Good Scar  | n Exit Path: |                       |                      |
|       | Bad Scan I | Exit Path:   |                       |                      |
|       | Endorsem   | ent Text:    |                       |                      |
|       |            |              |                       |                      |
|       |            |              |                       |                      |
|       |            |              |                       |                      |
|       |            |              |                       |                      |
|       |            |              |                       |                      |
| -     |            |              |                       |                      |
| (b) s | ervice: On | line 🚯 Midd  | lleware: Disconnected | Device: Disconnected |

FIGURE 59: STOP DEVICE CONTROL SERVICE

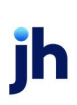

3. Select Device | Chooser.

| jh                  | Device Contr             | ol X                               |
|---------------------|--------------------------|------------------------------------|
| File Service Device |                          | 🦰 Navigate To 🔻                    |
| Infc <sup>c</sup>   | hooser                   |                                    |
| Information         |                          |                                    |
| Manufacturer:       |                          |                                    |
| Model:              |                          |                                    |
| S/N:                |                          |                                    |
| Franking:           |                          |                                    |
| Endorsing:          |                          |                                    |
| Single Feeding:     |                          |                                    |
| Good Scan Exit Pa   | th:                      |                                    |
| Bad Scan Exit Pat   | 1:                       |                                    |
| Endorsement Text    | :                        |                                    |
| jh Service: Offline | jh Middleware: Disconner | ted <b>jh</b> Device: Disconnected |

FIGURE 60: DEVICE | CHOOSER OPTION

**4.** The *Choose a Device Manufacturer* window appears. Select the manufacturer of the scanner you wish to use. You may also opt to select a particular model.

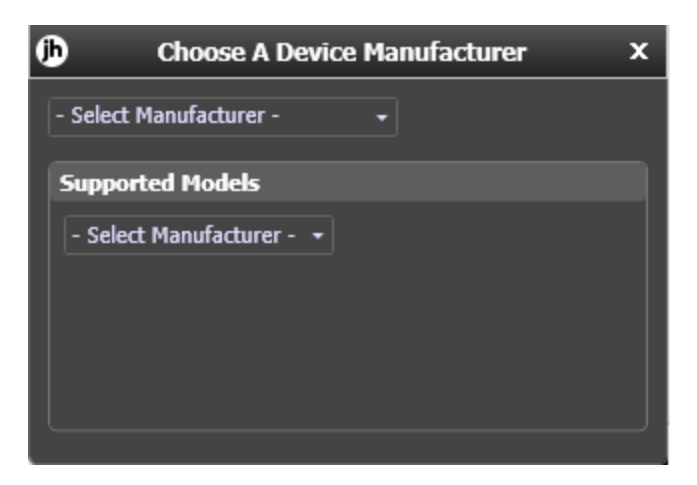

FIGURE 61 – CHOOSE A DEVICE MANUFACTURER

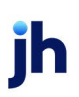

5. If the selected scanner model has not yet been installed, the system displays the error message *Not Installed!* You have the option of installing the scanner by selecting **Install**, if applicable.

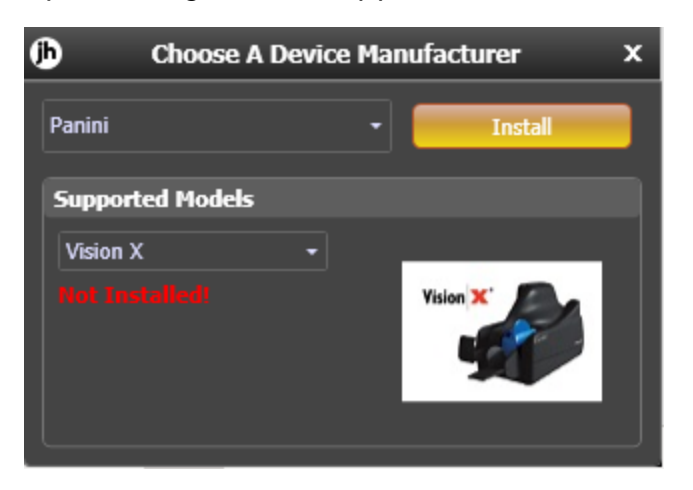

FIGURE 62: SELECTED DEVICE NOT INSTALLED

#### Uninstalling a Scanner

Use the following steps to uninstall a scanner once Device Control has been installed.

- 1. Perform Steps 1 5 in the previous section titled "Changing a Scanner."
- 2. In the Device Control window under the *Choose a Device Manufacturer* heading, select the **Uninstall** option.

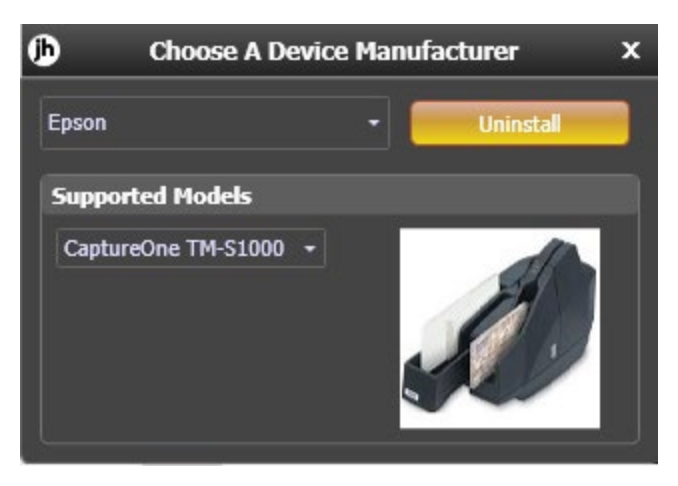

FIGURE 63: UNINSTALL OPTION

**3.** The Add/Remove Devices window appears. Choose the scanner you wish to uninstall and then select **Uninstall**.

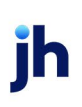

| Add  | /Remove Device Installers |            |                   |             |          |
|------|---------------------------|------------|-------------------|-------------|----------|
| File | View                      |            |                   |             |          |
| jŀ   | Add/Remove Devi           | ces        |                   |             |          |
| I    | nstallers                 |            |                   |             |          |
|      | <br>Manufacturer          | Version    | Available         | I Installed | <b>A</b> |
|      | Panini                    | 45.192     | <b>V</b>          |             |          |
|      | RDM                       |            | <b>V</b>          |             |          |
| •    | Epson                     | 1.05       | ✓                 | ✓           |          |
|      | Digital Check             |            | ✓                 |             |          |
|      | Digital Check SmartSource |            | ✓                 |             |          |
|      | Digital Check Micro EX    |            | ✓                 |             |          |
|      | Canon CR-L1               | 202018/712 |                   |             |          |
|      |                           | Cap        | Install Uninstall | 0           |          |

FIGURE 64 – ADD/REMOVE DEVICE WITH UNINSTALL OPTION

4. The Uninstall Wizard appears. Follow the requirements listed, and then click **Next** to continue.

| Add/Remove                                                            | Device Installers                                 |                                                                                                    |   |
|-----------------------------------------------------------------------|---------------------------------------------------|----------------------------------------------------------------------------------------------------|---|
|                                                                       |                                                   |                                                                                                    |   |
| jh Add,                                                               | Remove Devices                                    |                                                                                                    |   |
| Installe                                                              | jh                                                | Epson Uninstall Wizard: Welcome X                                                                                                    |   |
| Manufa<br>Panini<br>RDM<br>Epson<br>Digital (<br>Digital (<br>Canon ( | ▶ Welcome<br>Information<br>Uninstall<br>Complete | Requirements  Please disconnect device from computer Please exit all applications  A device from computer  A device from computer  A device from compu | × |
|                                                                       |                                                   |                                                                                                    |   |
|                                                                       |                                                   |                                                                                                    |   |

FIGURE 65: REQUIREMENTS

5. The installer information for the scanner appears. Click Next to continue.

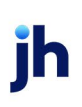

| Add/Remov                           | e Device Installers      |                         |                     |        | × |
|-------------------------------------|--------------------------|-------------------------|---------------------|--------|---|
| File View                           |                          |                         |                     |        |   |
| JD Add                              | I/Remove Devices         |                         |                     |        |   |
| Install                             | jh                       | Epson Uninstall Wizard: | Information         | x      |   |
| Manu<br>Panini                      | Welcome<br>▶ Information | Installer Informatio    | 'n                  |        | ^ |
| RDM                                 | Uninstall                | Manufacturer:           |                     | Epson  |   |
| Epson                               | Complete                 | Version:                |                     | 1.86   |   |
| Digita<br>Digita<br>Digita<br>Canor |                          | Supported Models:       | CaptureOne TM-S1000 |        | ¥ |
|                                     |                          |                         | < Back Next >       | Cancel |   |
|                                     |                          | Install Ur              | ninstall            |        |   |

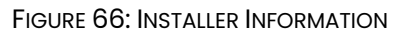

6. The uninstall process completes. Click Next to continue.

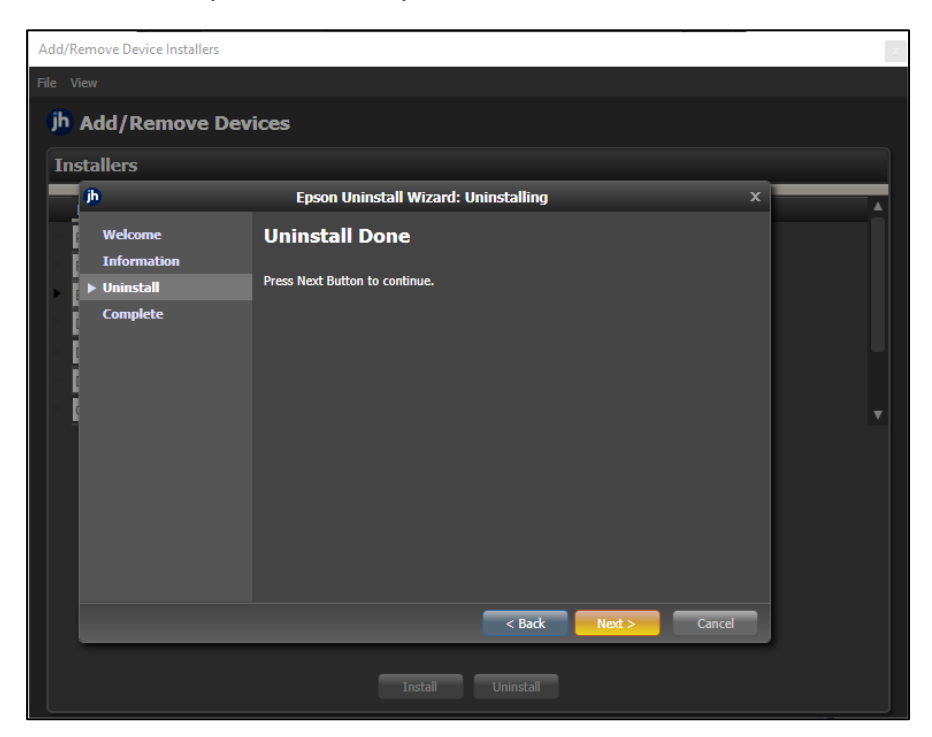

FIGURE 67: UNINSTALL DONE PROMPT

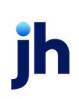

7. Once the process is complete, click **Finish**. The scanner you selected should now be uninstalled, and you may close the *Add/Remove Devices* window.

| Add/R  | emove Device Installers             | SARANAN MENDERANAN                                          | 1 |
|--------|-------------------------------------|-------------------------------------------------------------|---|
| File V |                                     |                                                             |   |
| jh     | Add/Remove Dev                      | ices                                                        |   |
| Ins    | stallers                            |                                                             |   |
|        | <u>ال</u>                           | Epson Uninstall Wizard: Complete X                          |   |
|        | Welcome<br>Information<br>Uninstall | Uninstall Done The Device Uninstall Wizard is now complete. |   |
|        | ▶ Complete                          |                                                             |   |
|        |                                     |                                                             |   |
|        |                                     |                                                             |   |
|        |                                     | Install Uninstall                                           |   |

FIGURE 68: UNINSTALL FINISH